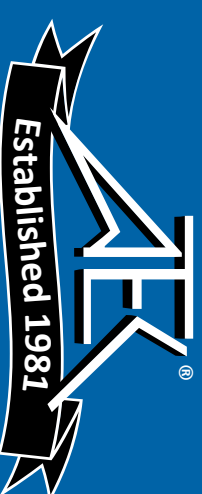

## VisiTrigger Quick Start

for HP 16715A, HP 16716A, and HP 16717A logic analyzer modules

Read this if you are familiar with the trigger user interface on HP 16500, HP 16600, or HP 16700 logic analysis systems.

This quick start guide covers:

- Using Trigger Functions
- Editing Trigger Sequence Levels
- Storage Qualification
- Inter-Module Triggering

These user interface changes will occur only with the HP 16715A, HP 16716A, and HP 16717A logic analysis modules, which require Version A.01.40.00 software. For the user interface changes in Version A.01.40.00, see the *Version A.01.40.00 User Interface Changes* booklet for more information.

> Hewlett-Packard Company Printed in the USA

Manual Part Number 16715-92000, April 1999

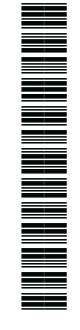

© Copyright Hewlett-Packard Company 1999 All Rights Reserved

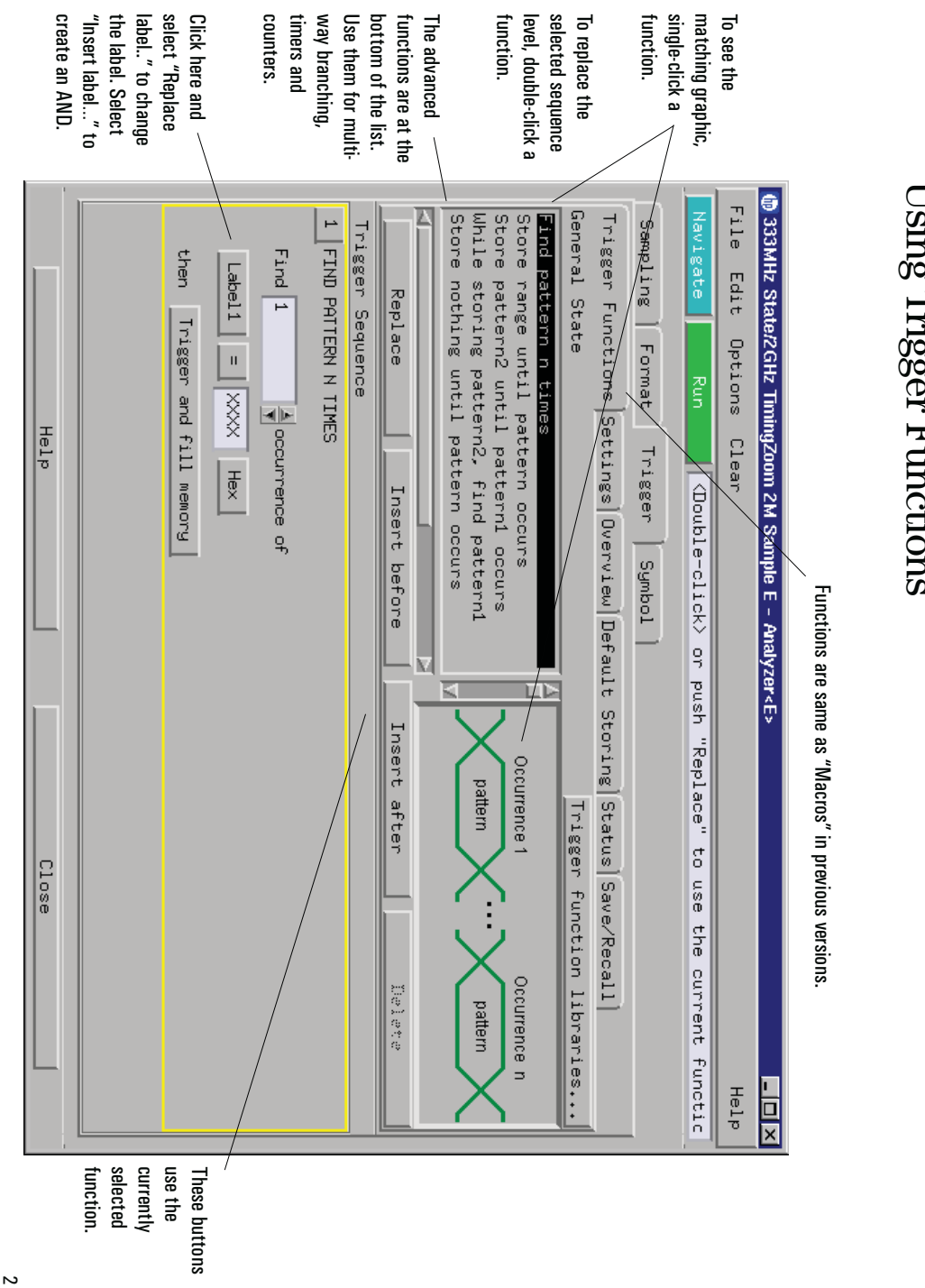

## Using Trigger Functions

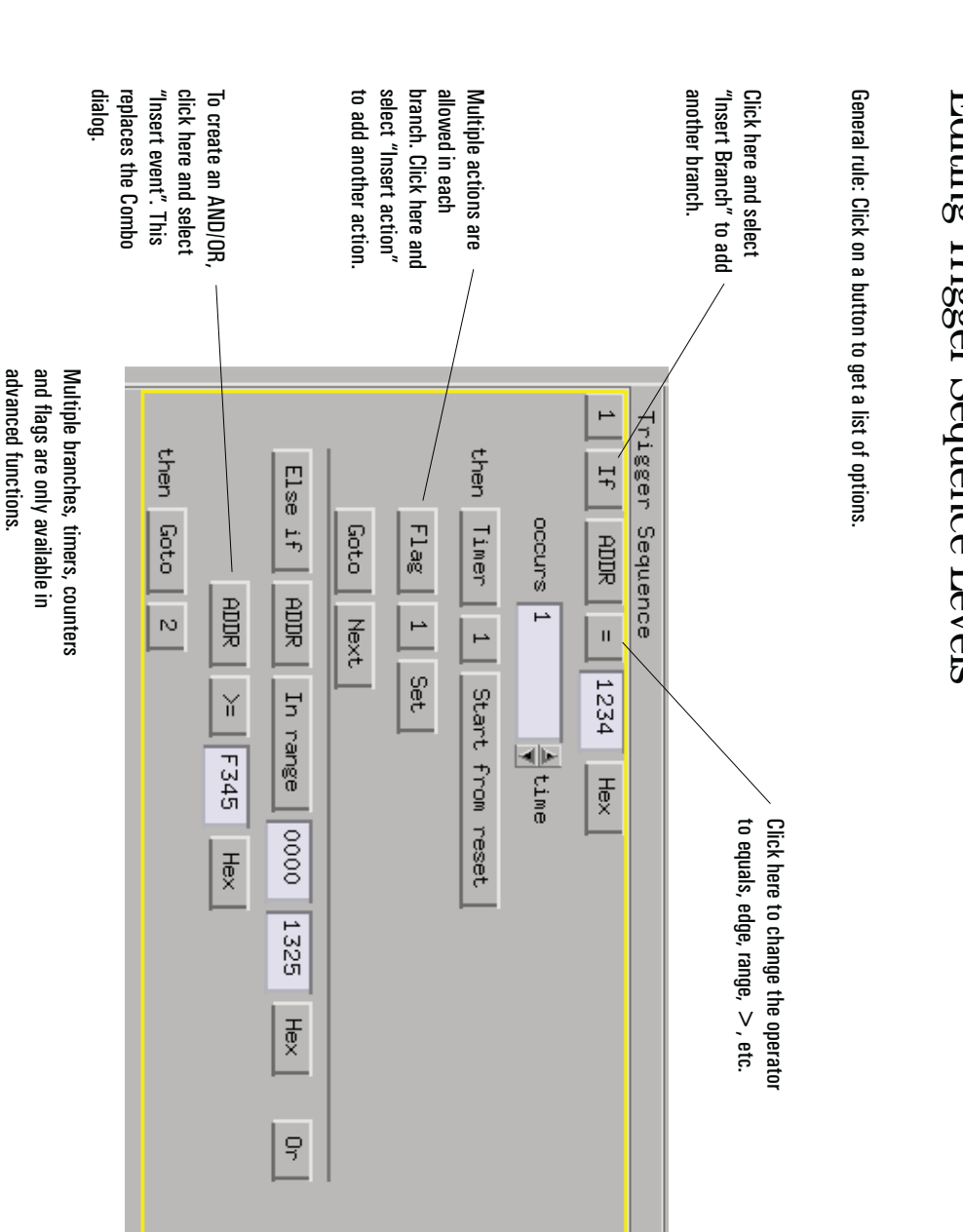

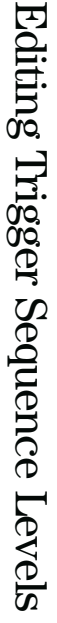

| Storage       |
|---------------|
| Qualification |

|      | This overrides the default                                                                                                    | There are actions to turn                                                                                                    | Default Storing means "unless<br>a sequence level says<br>otherwise, this is what to<br>store". This eliminates the need<br>to specify storage for each<br>sequence level. |
|------|----------------------------------------------------------------------------------------------------|----------------------------------------------------------------------------------------------------|----------------------------------------------------------------------------------------------------|
| Help | 1 STORE PHILERN2 UNILE PHILERN1 UCCURS<br>Store Label1 In range 0000 2000 Hex<br>until Label1 = FF34 Hex<br>occurs 1 time<br>then Store sample<br>Trigger and fill memory<br>2 FIND PATTERN N TIMES<br>Find 1 occurrence of<br>Label1 = 1234 Hex<br>then Trigger and fill memory | Specify what to store by default. Store if Image: Store actions in a sequence level overrides the "Default Storing". Label1 In range 2000 3000 Hex   Store by default Custom Image 2000 3000 Hex   Store by default Custom Image 2000 3000 Hex   Store by default Custom Image 2000 3000 Hex   At start of acquisition, Image Image Image Image Image Image   The start of acquisition, Image Image Image Image Image Image   The start of acquisition, Image Image Image Image Image Image   The start of acquisition, Image Image Image Image Image Image   The start of acquisition, Image Image Image Image Image Image Image Image Image Image Image Image Image Image Image Image Image Image Image Image Image Image Image Image Image Image Image | • 333MHz State/2GHz TinningZoom 2M Sample E - Analyzer <e></e>                                                                                                    |

| Arm out signals are sent when<br>this module triggers. This is<br>set up in the Intermodule<br>dialog. |                                        |                                         |                                                        | There's a "Wait for Arm In"<br>trigger function. Use it to | There's a "Wait for Arm In"<br>trinner function. Use it to |                        |                     |                                                        |                                | The Intermodule dialog still<br>controls the arming order. It is<br>easier if the arming order is set<br>up before specifying the triggers<br>for each module. |                         |                                                             |                                                                        |  |
|----------------------------------------------------------------------------------------------------|----------------------------------------|-----------------------------------------|--------------------------------------------------------|------------------------------------------------------------|------------------------------------------------------------|------------------------|---------------------|--------------------------------------------------------|--------------------------------|----------------------------------------------------------------------------------------------------|-------------------------|-------------------------------------------------------------|------------------------------------------------------------------------|--|
| Help                                                                                                   | then Trigger, arm out, and fill memory | 2 If Label1 = FFFF Hex<br>occurs 1 time | 1 WAIT FOR ARM IN<br>Wait for arm in<br>then Goto Next |                                                            | Trigger Position Center 👤                                  | Acquisition Depth 2M 🛓 | Sample Period 3.Ons | Trigger Functions Settings Overview Status Save/Recall | Sampling Format Trigger Symbol | Navigate Group Run                                                                                                    | File Edit Options Clear | 333MHz State/2GHz TimingZoom 2M Sample E - Analyzer <e></e> | Specify which analyze only appears if both analyze                     |  |
| 5                                                                                                    |                                        |                                         |                                                        |                                                            | ☐ Analyzer <e2></e2>                                       | Analyzer <e></e>       | Arm out from:       |                                                        |                                |                                                                                                    | Help                    |                                                             | is to send the arm out signal. This<br>alyzers in a module are active. |  |

## Intermodule Triggering

## Summary

- Trigger "macros" have become trigger "functions".
- ٠ Click on a trigger function in the list; then, click on the "Replace", "Insert Before", or "Insert After" buttons. Double-clicking a function is a short cut for "Replace".
- ٠ dialog. To create an "AND", click on the label button and select "Insert". This replaces the combo
- "While storing" becomes "Store pattern until pattern occurs"
- ٠ Within each branch, multiple actions are allowed, one of which must be a Go To or Trigger action.
- ٠ timers, flags, and global counters. Advanced functions are located at the bottom of the list. Use them for multiple branches,
- ٠ The Arming Control dialog has been replaced by the trigger functions "Wait for Arm in" and "Wait for other analyzer to trigger".